## 中投证券股票网关如何打开——网关怎么设置-股识吧

#### 一、网关地址怎么设置

1、在"控制面板"里点击"网络和共享中心"。

2、"更改适配器设置"—"本地连接"—"属性"—打开"Internet协议版本(TC P/IPv4)"。

3、在"默认网关"输入框中输入默认网关地址点击确认即可。

如何设置默认网关具体步骤:1、打开设置——网络——更改适配器选项,然后在 以太网连接的端口图标上点击右键,在弹出的右键菜单中选择"属性"。

2、打开以太网属性窗口后,在窗口的中间选项框内找到internet版本协议4(TCP/IP v4)这个选项并点击,选中选项变成蓝色后,点击"属性"。

3、点击"属性"之后,在弹出的internet版本协议4(TCP/IPv4)属性常规窗口中, 点击"使用下面的IP地址",然后在填入ip地址:一般为192.168.1.5,子网掩码:一 般都为255.255.255.0,默认网关:192.168.1.1。

#### 二、网关设置在哪里?

右击【网上邻居】,【属性】,然后在弹出的窗口中右击【本地连接】,【属性】 ,点【Internet协议】,再点【属性】然后点【高级】就可以设置了。

# 三、如何打开网关

方法/步骤1、打开"控制面板",将"查看方式"设置为"小图标",然后找到并 点击"Internet选项"。

2、在打开的窗口中点击"更改适配器设置"。

3、在打开的窗口中,右击"本地连接",在弹出的菜单中选择"属性"。

4、在打开的"本地连接

属性"窗口中找到"Internet协议版本(TCP/IPv4)",双击打开。

5、在打开的"Internet协议版本 (TCP/IPv4)属性"窗口中,勾选"使用下面的IP地址",然后输入IP地址和子网掩码,在默认网关输入框中输入默认网关地址,最后点击"确定"完成设置。

6、测试网关。

打开"运行"对话框,输入命令"CMD"打开MSDOS窗口。 然后在窗口中输入命令"ping 192.168.1.1 -t",如果信息显示成功接收到数据,则说明默认网关配置成功。

#### 四、网关怎么设置

我们单位用的锐捷的,设置还是蛮简单的,比如说EG系列出口网关,在配置上网 前首先需要把运营商提供的IP地址、网关及接口带宽等信息确认好,以及将外网线 接到WAN0口,内网线接到设备的LAN0口,然后通过快速配置即可

#### 五、网关怎么设置

我们单位用的锐捷的,设置还是蛮简单的,比如说EG系列出口网关,在配置上网 前首先需要把运营商提供的IP地址、网关及接口带宽等信息确认好,以及将外网线 接到WAN0口,内网线接到设备的LAN0口,然后通过快速配置即可

#### 六、请问网关如何设置?

如何设置默认网关 一台电脑的默认网关是不可以随随便便指定的 , 必须正确地指 定 , 否则一台电脑就会将数据包发给不是网关的电脑 , 从而无法与其他网络的电脑 通信。

默认网关的设定有手动设置和自动设置两种方式。

1. 手动设置 手动设置适用于电脑数量比较少、TCP/IP参数基本不变的情况,比如 只有几台到十几台电脑。

因为这种方法需要在联入网络的每台电脑上设置"默认网关",非常费劲,一旦因 为迁移等原因导致必须修改默认网关的IP地址,就会给网管带来很大的麻烦,所以 不推荐使用。

在Windows 9x中,设置默认网关的方法是在"网上邻居"上右击,在弹出的菜单中 点击"属性",在网络属性对话框中选择"TCP/IP协议",点击"属性",在" 默认网关"选项卡中填写新的默认网关的IP地址就可以了。

需要特别注意的是:默认网关必须是电脑自己所在的网段中的IP地址,而不能填写

其他网段中的IP地址。

2. 自动设置自动设置就是利用DHCP服务器来自动给网络中的电脑分配IP地址、子 网掩码和默认网关。

这样做的好处是一旦网络的默认网关发生了变化时,只要更改了DHCP服务器中默 认网关的设置,那么网络中所有的电脑均获得了新的默认网关的IP地址。

这种方法适用于网络规模较大、TCP/IP参数有可能变动的网络。

另外一种自动获得网关的办法是通过安装代理服务器软件(如MS

Proxy)的客户端程序来自动获得,其原理和方法和DHCP有相似之处。

### 七、默认网关怎么设置

工具/原材料win10电脑。

1、打开电脑在控制面板主界面内找到并点击"网络和共享中心";

抄2、点击进入网络和共享中心以后,在左边点击"更改适配器设置"的命袭令; 3、在出现的界面中鼠标右键网络选择"属性"的命令;

4、在窗口中找到并双击"Internet协议版本(TCP/IPv4)"的功能;

5、点击进入以后,勾选"使用下面的IP地址"就可以对默认网关根据需要进行设置。

zd

## 参考文档

<u>下载:中投证券股票网关如何打开.pdf</u> <u>《奥飞发债是什么股票》</u> <u>《美国加关税中国股票会怎么样》</u> <u>《怎么看上市公司是做什么的》</u> <u>下载:中投证券股票网关如何打开.doc</u> 更多关于《中投证券股票网关如何打开》的文档...

声明:

本文来自网络,不代表

【股识吧】立场,转载请注明出处:

https://www.gupiaozhishiba.com/book/4940090.html